## Interpretando informações do MSConfig do Windows XP

Este Tutorial tem o intuito de mostrar as informações e opções que o Utilitário de configuração do sistema do Windows XP leva ao utilizador. O Utilitário de configuração do sistema, o famoso "msconfig" está disponível nas versões recentes do Windows.

Para abrir o MSConfig, clique em Iniciar > Executar:

|                        | Procurar                      |
|------------------------|-------------------------------|
| Todos os programas   🕨 | 🖅 Executar                    |
| l                      | 🖉 Terminar sessão 🚺 Encerra 🗚 |
| 🛃 Iniciar 🔡 🙆 🙆        | 0 -1 🐷 🔤 🥥 🥹 😂                |

Surgirá esta janela:

Escreva "msconfig" na janela que surgir:

| Execut | ar 🛛 💽 🔀                                                                                         |
|--------|--------------------------------------------------------------------------------------------------|
| -      | Escreva o nome de um programa, pasta, documento ou<br>recurso da Internet e o Windows abri-lo-á. |
| Abrir: | msconfig                                                                                         |
|        | OK Cancelar Procurar                                                                             |

Estaremos então a ver o Utilitário de Configuração do Sistema

| 😹 Utilitário de configuração do sistema 🛛 🛛 🔯                                  |
|--------------------------------------------------------------------------------|
| Geral SYSTEM.INI Win.ini BOOT.INI Serviços Arranque                            |
| Selecção de arranque                                                           |
| O Arranque normal - carregar todos os controladores de dispositivos e serviços |
| O Arranque de diagnóstico - carregar apenas os dispositivos e serviços básicos |
| Arranque selectivo                                                             |
| Processar ficheiro System.ini                                                  |
| Processar ficheiro Win.ini                                                     |
| Carregar serviços do sistema                                                   |
| Carregar itens de arranque                                                     |
| ⊙ Utilizar BOOT.INI original ◯ Utilizar BOOT.INI modificado                    |
| Iniciar 'Restauro do sistema' Expandir ficheiro                                |
| OK Cancelar Aplicar Ajuda                                                      |

Na primeira Janela, temos as opções gerais, que estão relacionadas com opções de arranque:

| Selecção de arranque                                                           |
|--------------------------------------------------------------------------------|
| O Arranque normal - carregar todos os controladores de dispositivos e serviços |
| O Arranque de diagnóstico - carregar apenas os dispositivos e serviços básicos |
| Arrangue selectivo                                                             |
| Processar ficheiro System.ini                                                  |
| Processar ficheiro Win.ini                                                     |
| Carregar serviços do sistema                                                   |
| Carregar itens de arranque                                                     |
| 💽 Utilizar BOOT.INI original 🔷 Utilizar BOOT.INI modificado                    |
| Iniciar 'Restauro do sistema' Expandir ficheiro                                |

Arranque Normal: todos os drivers de dispositivos (CD-ROM, vídeo, som etc) e serviços são carregados normalmente

Arranque de diagnóstico: apenas os drivers necessários para o funcionamento do computador, mesmo que em estado mínimo, serão carregados. Utilize esta opção se está a ter problemas de hardware

Arranque selectivo: é o utilizador que gere quais os ficheiros a arrancar

Clicando em Iniciar restauração do sistema, o aplicativo de recuperação de sistema, chamado de Restauração do Sistema, será executado. Agora clique no separador SYSTEM.INI:

| 🧩 Utilitário de configuração do sistema                                                                                     | X                                                                                           |
|----------------------------------------------------------------------------------------------------|---------------------------------------------------------------------------------------------|
| Geral SYSTEM.INI Win.ini BOOT.INI Serviços Arranque                                                                         |                                                                                             |
| <pre>     for 16-bit app support         [drivers]         [mci]         [driver32]         [386enh]         [vicax] </pre> | Mover para cima<br>Mover para baixo<br>Activar<br>Desactivar<br>Localizar<br>Novo<br>Editar |
| Activar todos Desactivar todos                                                                                              |                                                                                             |
| OK Cancelar Aplica                                                                                                    | r Ajuda                                                                                     |

O separador SYSTEM.INI contém informações do arquivo system.ini, que no Win2000/WinXP/Win2003 é utilizado para compatibilidade com programas antigos e suporte para arquivos de 16bit. Agora clique no separador Win.ini:

| 😹 Utilitário de configuração do sistema                                                                                                    | ×                                                            |
|----------------------------------------------------------------------------------------------------|--------------------------------------------------------------|
| Geral SYSTEM.INI Win.ini BOOT.INI Serviços Arranque                                                                                                    |                                                              |
| <ul> <li>✓ j for 16-bit app support</li> <li>✓ [fonts]</li> <li>✓ [extensions]</li> <li>✓ [mci extensions]</li> <li>✓ [files]</li> <li>✓ [Mail]</li> <li>✓ [MCI Extensions.BAK]</li> <li>✓ [roograms]</li> </ul>                                                                                                    | Mover para cima<br>Mover para baixo<br>Activar<br>Desactivar |
| Image: The programs         Image: The programs         Image: The program         Image: The progra | Localizar<br>Novo<br>Editar                                  |
| Activar todos Desactivar todos                                                                                                    |                                                              |
| OK Cancelar A                                                                                                    | Aplicar Ajuda                                                |

O separador Win.ini contém informações do ficheiro win.ini, que no Win2000/WinXP/Win2003 é utilizado para compatibilidade com programas antigos.

Agora clique no separador BOOT.ini. Surgirá esta janela:

| 🚽 Utilitário de configuração do sistema                                                                                                    | × |
|----------------------------------------------------------------------------------------------------|---|
| Geral SYSTEM.INI Win.ini BOOT.INI Serviços Arranque                                                                                                    |   |
| [boot loader]<br>timeout=30<br>default=multi(0)disk(0)rdisk(0)partition(1)\WINDOWS<br>[operating systems]<br>multi(0)disk(0)rdisk(0)partition(1)\WINDOWS="Microsoft Windows XP Professional" /fastdetect /NoExecute=Opt |   |
|                                                                                                    |   |
| Verificar todos caminhos de arranque         Predefinir         Para cima         Para baixo                                                                                                    |   |
| Opções de arranque<br>SAFEBOOT MÍNIMA REDE ODSREPAIR<br>MÍNIMA(ALTERNATESHELL)  Tempo 30 seg.<br>limite:                                                                                                    |   |
| NOGUIBOOT                                                                                                    |   |
| BOOTLOG                                                                                                    |   |
| BASEVIDEO                                                                                                    |   |
| Opções avançadas                                                                                                    |   |
| OK Cancelar Aplicar Ajuda                                                                                                    |   |

O separador BOOT.ini contém informações do arquivo boot.ini, que é responsável de carregar o sistema operativo ou de gerir as partições múltiplas, se é que as criou. Em tempo limite irá definir quanto tempo o gestor de boot seleccionará um sistema. Clicando em Verificar caminhos de arranque, poderá verificar se os endereços dos sistemas operativos estão correctos. Se tudo ocorrer sem problemas, surgirá esta janela:

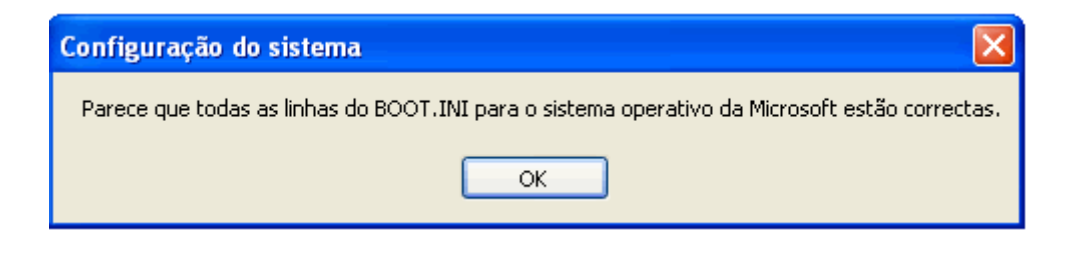

Agora clique no separador Serviços:

| 🧩 Utilitário de configuração do s                                     | istema                |               |
|-----------------------------------------------------------------------|-----------------------|---------------|
| Geral SYSTEM.INI Win.ini BOOT.IN                                      | II Serviços Arranque  |               |
| Serviço Esser                                                         | ncial Fabricante      | Estado 🔼      |
| Adobe LM Service                                                      | Desconhecido          | Parado 📃      |
| 🗹 Serviço de gateway de c                                             | Microsoft Corporation | Em exe        |
| 🔽 Gestão de aplicações                                                | Microsoft Corporation | Parado        |
| 🗹 Áudio do Windows                                                    | Microsoft Corporation | Em exe        |
| 🔽 AVG7 Alert Manager Ser                                              | GRISOFT, s.r.o.       | Em exe        |
| AVG7 Update Service                                                   | GRISOFT, s.r.o.       | Em exe        |
| pcAnywhere Host Service                                               | Desconhecido          | Parado        |
| 🗹 Serviço de transferência                                            | Microsoft Corporation | Parado        |
| 🗹 Browser de computador                                               | Microsoft Corporation | Em exe        |
| Bluetooth Support Service                                             | Microsoft Corporation | Em exe        |
| 🗹 Serviço de indexação 🗆                                              | Microsoft Corporation | Parado        |
| Aplicação de sistema CO                                               | Microsoft Corporation | Parado 🗡      |
|                                                                       |                       |               |
| Ocultar todos os serviços da Microsoft Activar todos Desactivar todos |                       |               |
|                                                                       | OK Cancelar           | Aplicar Ajuda |

No separador Serviços, temos todos os serviços, em execução ou parados. EMBORA NÃO SEJA RECOMENDÁVEL, poderá remover um ítem dos serviço do arranque bastando apenas desmarcar a caixa em frente à descrição do Serviço. No próximo arranque do Windows, o serviço não será carregado. Agora clique no separador arranque:

| 🤞 Utilitário de conf | iguração do sistema         |                                                | × |
|----------------------|-----------------------------|------------------------------------------------|---|
| Geral SYSTEM.INI V   | Vin.ini BOOT.INI Serviços A | rranque                                        | _ |
| Item de arranque     | Comando                     | Localização 🔗                                  |   |
| NvCpl                | RUNDLL32.EXE C:\WI          | HKLM\SOFTWARE\Microsoft\Windows\CurrentVer.    |   |
| 🗹 avgcc              | C:\PROGRA~1\Grisoft         | HKLM\SOFTWARE\Microsoft\Windows\CurrentVer.    |   |
| 🗹 ragui              | "C:\Programas\Remot         | HKLM\SOFTWARE\Microsoft\Windows\CurrentVer.    |   |
| MsgPlus              | "C:\Programas\Messe         | HKLM\SOFTWARE\Microsoft\Windows\CurrentVer.    |   |
| 🗹 NeroCheck          | C:\WINDOWS\system           | HKLM\SOFTWARE\Microsoft\Windows\CurrentVer.    |   |
| 🔽 ctfmon             | C:\WINDOWS\system           | HKCU\SOFTWARE\Microsoft\Windows\CurrentVer.    |   |
| WCESCOMM             | "C:\Programas\Micros        | HKCU\SOFTWARE\Microsoft\Windows\CurrentVer.    |   |
| 🗹 TeaTimer           | C:\Programas\Spybot         | HKCU\SOFTWARE\Microsoft\Windows\CurrentVer.    |   |
| 🗹 GoogleDesktop      | "C:\Programas\Google        | HKCU\SOFTWARE\Microsoft\Windows\CurrentVer.    |   |
| 🛛 🗹 PowerMenu        | C:\PROGRA~1\POWE            | Startup                                        |   |
| 📃 Acrotray           | "C:\Programas\Adobe         | SOFTWARE\Microsoft\Windows\CurrentVersion\Ru   |   |
| rundli32             | rundl 32.exe bthprops       | $SOFTWARE\Microsoft\Windows\CurrentVersion\Ru$ |   |
|                      |                             | >                                              |   |
|                      |                             | Activar todos Desactivar todos                 |   |
|                      |                             | OK Cancelar Aplicar Ajuda                      |   |

No separador arranque, temos todos os aplicativos que iniciam juntamente com o Windows, demorando ainda mais o arranque do computador. Caso tenha algum programa que não queira ser iniciado junto do sistema operativo, basta desmarcar a caixa de opções relacionada ao aplicativo em causa.

Agora, com este tutorial, entender o MSConfig, ficará mais fácil

Vitor Martins http://www.vitorm.webhs.org/blog/